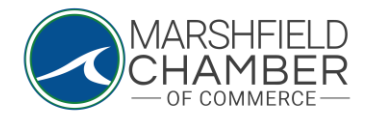

## **Sponsoring the Chamber/a Chamber Event**

## HOW TO: Sponsor

Ο

- Go to https://www.marshfieldchamber.org/
- Under the "About" tab, click on the "2024 Sponsorships" tab

| ном | E ABOUT BUSINESS DIRECTORY NEWS & EVENTS LOBSTERFEST PROGRAMS<br>2004 Sponsorthips: "O KNOW MARSHFIELD CONTACT<br>Membership & Sponsorthip |  |  |  |  |  |
|-----|----------------------------------------------------------------------------------------------------|--|--|--|--|--|
|     | Nember's Only Ana<br>Board of Directors                                                                                                    |  |  |  |  |  |

• On the "2024 Sponsorships" page, scroll to the grey "Sponsorships" button and click on it

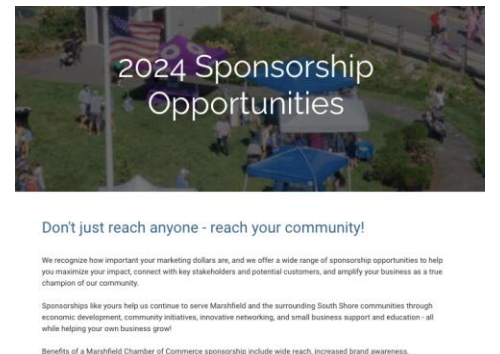

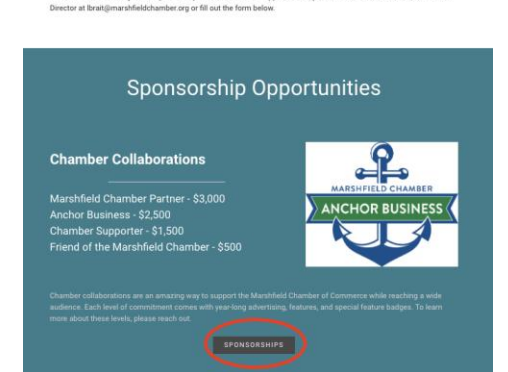

• On that page, look through the sponsorship options and click on either "Register Here" button on the top or bottom of the page

| Marshfield Chamber                                   | r 2024 Sponsor | ships      | Road to Responsibility, Inc.        |
|------------------------------------------------------|----------------|------------|-------------------------------------|
| Event Item Name                                      | Expires        | Pricing    | RESPONSIBILI<br>MAKING LIVES BETTER |
| Economic Development Partner Initiative              | Dec 31, 2024   | \$3,000.00 | Pembroke School of Performing Art   |
| Marshfield Chamber Partner                           | Dec 31, 2024   | \$3,000.00 | * Dombroke                          |
| Non-Profit Group Series Sponsor                      | Dec 31, 2024   | \$3,000.00 | SCHOOL OF PERFORMING A              |
| Leaders of The Year Sponsor                          | Dec 31, 2024   | \$2,500.00 | Quirk Cars                          |
| Local Impact Series Sponsor                          | Dec 31, 2024   | \$2,500.00 |                                     |
| Marshfield Anchor Business                           | Dec 31, 2024   | \$2,500.00 |                                     |
| Networking on The Green - Golf<br>Tournament Sponsor | Dec 31, 2024   | \$2,500.00 |                                     |
| Behind the Business Series Sponsor                   | Dec 31, 2024   | \$1,500.00 |                                     |
| Internship Program Sponsor                           | Dec 31, 2024   | \$1,500.00 | QUIRK CARS                          |
| Marshfield Chamber Supporter                         | Dec 31, 2024   | \$1,500.00 | Tiny & Sons Glass                   |
| Women in Business Series Sponsor                     | Dec 31, 2024   | \$1,500.00 | 480                                 |
| Friend of The Marshfield Chamber                     | Dec 31, 2024   | \$500.00   | The On                              |
| in Kind Sponsorship                                  | Dec 31, 2024   | \$0.00     |                                     |

• Once you are on the registration page, enter your Organization Name and input the related profile on the tab below. This should populate the information associated with that profile. If not, input the required information in each blank box.

| Registration Contact | Registration C            | ontact            |                      |        |                   |  |
|----------------------|---------------------------|-------------------|----------------------|--------|-------------------|--|
| Select Items         | Organization Name *       | MCOC Test Profile |                      |        |                   |  |
| tiendees             | Related Profile<br>Lookup | None (0)          |                      |        |                   |  |
|                      | First Name *              |                   |                      |        |                   |  |
|                      | Last Name *               |                   |                      |        |                   |  |
|                      | Title                     |                   |                      |        |                   |  |
|                      | Email *                   |                   |                      |        |                   |  |
|                      | Address                   |                   |                      |        |                   |  |
|                      |                           |                   |                      |        |                   |  |
|                      |                           |                   |                      |        |                   |  |
|                      |                           | City              | <br>State / Province |        | Zip / Postal Code |  |
|                      |                           |                   | MA                   | $\sim$ |                   |  |
|                      |                           | Country           |                      |        |                   |  |
|                      |                           |                   |                      |        |                   |  |

Ο

Ο

• Then, go to the "Select Items" tab and input a "1" in each sponsorship category you would like to sponsor (you are able to sponsor multiple categories)

| Registration Contact | Select Items                                         |            |                 |
|----------------------|------------------------------------------------------|------------|-----------------|
| Select Items         | Name                                                 | Price      | Quantity        |
| Attendees            | Economic Development Partner Initiative              | \$3,000.00 | 0               |
|                      | Marshfield Chamber Partner                           | \$3,000.00 | 0               |
|                      | Non-Profit Group Series Sponsor                      | \$3,000.00 | 0               |
|                      | Leaders of The Year Sponsor                          | \$2,500.00 | 0               |
|                      | Local Impact Series Sponsor                          | \$2,500.00 | 0               |
|                      |                                                      |            | (3 Available)   |
|                      | Marshfield Anchor Business                           | \$2,500.00 | 0               |
|                      | Networking on The Green - Golf Tournament<br>Sponsor | \$2,500.00 | 0               |
|                      | Behind the Business Series Sponsor                   | \$1,500.00 | 0               |
|                      | Internship Program Sponsor                           | \$1,500.00 | 0               |
|                      | Marshfield Chamber Supporter                         | \$1,500.00 | 0               |
|                      |                                                      |            | (9 Available)   |
|                      | Women in Business Series Sponsor                     | \$1,500.00 | 0               |
|                      | Friend of The Marshfield Chamber                     | \$500.00   | 0               |
|                      |                                                      |            | ( TO AVAIIADIE) |
|                      | In Kind Sponsorship                                  | \$0.00     | 0               |

0

0

• Then, input your payment information under the "Attendees" tab and when it is filled out completely, click the "Submit Registration" tab

|                                           | \$3,000.00                                | Development Partner Initiative:<br>1 x \$3,000.00 | Eco            |
|-------------------------------------------|-------------------------------------------|---------------------------------------------------|----------------|
|                                           | \$3,000.00<br>\$0.00<br><b>\$3,000.00</b> | Amount<br>Tax Amount<br>Total Amount              |                |
|                                           |                                           | redit Card                                        | Payment Option |
|                                           |                                           | e On Card                                         |                |
|                                           |                                           | I Number                                          |                |
|                                           |                                           | rrity Code Month Year                             |                |
|                                           |                                           | ress                                              |                |
|                                           |                                           |                                                   |                |
| Zip / Postal Code                         | State                                     |                                                   |                |
|                                           | MA V                                      | ntry                                              |                |
|                                           |                                           |                                                   |                |
| t a robot<br>reCAPTCHA<br>Privacy - Terms | [] I'm no                                 |                                                   |                |
| K Back Submit Registra                    | Ø Cancel                                  |                                                   |                |